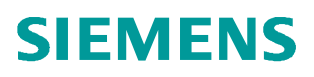

使用说明•2024.08

# 驱动链健康管家 DCMA 驱动状态 监控与数据分析平台使用说明

V4.0

Unrestricted

# 目录

| 1 | 概述            |                       | 4  |
|---|---------------|-----------------------|----|
| 2 | 软硬件需          | 求                     | 5  |
|   | 2.1           | 硬件需求                  | 5  |
|   | 2.1.1         | 最低配置                  | 5  |
|   | 2.1.2         | 建议配置                  | 5  |
|   | 2.2           | 操作系 <b>统</b> 兼容性      | 5  |
| 3 | 软件安装          |                       | 6  |
|   | 3.1           | 运行部署文件                | 6  |
|   | 3.2           | <b>输</b> 入 IP 地址      | 6  |
|   | 3.3           | 运行 InverterEdge 程序    | 6  |
|   | 3.4           | <b>检查</b> 日志文件        | 6  |
|   | 3.5           | 背景 <b>图</b> 片         | 6  |
| 4 | 网 <b>络</b> 拓扑 | 图                     | 8  |
|   | 4.1           | 网 <b>络</b> 拓扑         | 8  |
| 5 | 网页配置          |                       | 9  |
|   | 5.1           | 登 <b>陆</b> 网 <b>页</b> | 9  |
|   | 5.2           | 授权安装                  | 10 |
|   | 5.3           | 设备配置                  | 10 |
|   | 5.4           | 网 <b>页</b> 介绍         | 12 |
|   | 5.4.1         | 概览                    | 12 |
|   | 5.4.2         | <b>实时</b> 数据          | 12 |
|   | 5.4.3         | 健康评估                  | 14 |
|   | 5.4.4         | KPI 数据                | 15 |
|   | 5.4.5         | 故障信息                  | 16 |
|   | 5.4.6         | 电容预测                  | 17 |
|   | 5.4.7         | 能源管理                  |    |
|   | 5.4.8         | 体 <b>检报</b> 告         |    |
|   | 5.4.9         | 系 <b>统</b> 配置         |    |
|   | 5.4.10        | 用户管理                  | 21 |
|   | 5.4.11        | 短信提醒功能                | 22 |

| 6 | ᠴ᠋᠋厂及著     | <b>"线</b> 配置   | .23 |
|---|------------|----------------|-----|
|   | 6.1        | 产线配置           | .23 |
|   | 6.1.1      | 工厂配置           | .23 |
|   | 6.1.2      | 产线配置           | .23 |
|   | 6.1.3      | 服务器配置          | .23 |
|   | 6.2        | 工厂概 <b>览</b>   | .23 |
|   | 6.2.1      | 工厂信息概 <b>览</b> | .24 |
|   | 6.2.2      | 产线信息概 <b>览</b> | .24 |
| 7 | 附 <b>录</b> |                | .25 |

# 1 概述

DCMA 是驱动链设备的数字化边缘计算平台. 它可以快速采集变频器及机械设备的 重要参数值,并存储于本地数据库中。对于每天采集的数据进行汇总处理,得出 变频器及机械设备的关键生产指标。通过网页可以全面展示变频器及机械设备的 各项指标。

| 系列          | 控制单元        | 固件版本    |
|-------------|-------------|---------|
| C190        | CU240E-2 PN | V4.5及以上 |
| 6120        | CU250S-2 PN | V4.6及以上 |
| G120C       | G120C PN    | V4.5及以上 |
| G120P       | CU230P-2 PN | V4.6及以上 |
| C190D       | CU240D-2 PN | V4.5及以上 |
| 61200       | CU250D-2 PN | V4.5及以上 |
| G120X       |             | V1.0    |
| G120XA (PN) |             | V1.05   |
| G130        | CU320-2 PN  | V4.6及以上 |
|             | CU320-2 DP  | V4.6及以上 |
| G150        | CU320-2 PN  | V4.6及以上 |
|             | CU320-2 DP  | V4.6及以上 |
|             | CU320-2 PN  | V4.6及以上 |
| \$190       | CU320-2 DP  | V4.6及以上 |
| 5120        | CU310-2 PN  | V4.6及以上 |
|             | CU310-2 DP  | V4.6及以上 |
| \$150       | CU320-2 PN  | V4.6及以上 |
| 5150        | CU320-2 DP  | V4.6及以上 |
| SIMOTION D  | 内置 CU       | V5.1及以上 |
| CM150       | CU320-2 PN  | V4.5及以上 |
| GMIDU       | CU320-2 DP  | V4.5及以上 |
| SM150       | 内置 CU       | V5.1及以上 |
| CL 150      | CU320-2 PN  | V4.5及以上 |
| 01100       | CU320-2 DP  | V4.5及以上 |
| SI 150      | CU320-2 PN  | V4.5及以上 |
| 00100       | CU320-2 DP  | V4.5及以上 |
| STDLUS CMS  | S7-1200 CPU | V4.1及以上 |
| STLEUS UMS  | SM1281      | V3.2及以上 |

DCMA 软件支持的变频器如下:

### DCMA 软件支持的功能:

**预测性分析:**健康评估、KPI数据、电容评估、数据上云、体检报告 **故障诊断:**故障分析、数据追踪、专家知识库、设备台账、故障查询 **透明度:**状态概览、实时数据、事件记录、特征监控、能源管理、现场点检

# 2 软硬件需求

安装和运行 DCMA 软件对系统的需求如下:

# 2.1 硬件需求

### 2.1.1 最低配置

| 硬件  | 推荐配置            |
|-----|-----------------|
| 处理器 | Intel® Core™ i5 |
| 内存  | 16GB            |
| 硬盘  | 硬盘 500G         |
| 显示器 | 15.6' '显示器      |

## 2.1.2 建议配置

| 硬件  | 推荐配置            |
|-----|-----------------|
| 处理器 | Intel® Core™ i7 |
| 内存  | 32GB 及以上        |
| 硬盘  | 硬盘 1T           |
| 显示器 | 15.6' '显示器      |

# 2.2 操作系统兼容性

| 软件         | 兼容版本                        |
|------------|-----------------------------|
| Windows 10 | 企业版、专业版 64 位系统(版本 1909 及以上) |

# 3 软件安装

### 3.1 运行部署文件

运行安装文件夹下的"InverterEdge 部署.exe"文件,系统会提示获取管理员 权限,点击确定。安装过程中会有软件进行安装提示,无需做任何更改,直接点 击下一步完成安装即可。

如果安装过程中提示软件已经在本机安装,点击关闭,取消相关软件安装即可, 程序会继续进行其它安装。

详细配置方法请观看"<u>西门子驱动链健康管家(DCMA)</u>" 系列视频中的"部署 教程"。

### 3.2 输入 IP 地址

在安装期间在控制台会提示输入 IP 地址,该地址应该为本机的 IP 地址,本机的 IP 地址应该和目标设备处于同一个网段,且可以访问需要监控的驱动设备。

### 3.3 运行 InverterEdge 程序

运行安装文件夹下的 InverterEdge.exe, 启动该程序后无任何显示界面, 直接 在网页中查看驱动装置即可, 登录及配置方法请参阅"<u>5 网页配置</u>"章节。

#### **3.4** 检查日志文件

在安装目录 Inverteredge\20\_log 文件夹中,找到以当天日期命名的文件。 正常的日志文件示例如下:

2021-11-17 14-21-47 --- 初始化

- 2021-11-17 14-21-50 --- Trace1 设置成功
- 2021-11-17 14-21-54 --- Trace1 设置成功
- 2021-11-17 14-21-54 ---- 初始化完成
- 2021-11-17 14-21-54 --- 写入固定参数
- 2021-11-17 14-21-54 ---- 故障报警处理
- 2021-11-17 14-21-57 --- 开始主线程

#### 3.5 背景图片

在登陆页面可以增加客户企业的LOGO,登录页和概率页的背景图片可以根据企业客户自身需求进行自定义。

客户提供的背景图片和 LOGO 的格式、大小要求如下:

- 1. 背景图片要求:
- 名称:背景.png

- 格式: .png
- 比例: 16:9
- 像素: 1600\*900, 2000\*1125 等
- 大小:小于 1.5MB
- 2. LOGO 图片要求:
- 名称: 图片.png
- 格式: . png
- 像素: 100\*40
- 大小: 小于 100kB

# 4 网络拓扑图

# 4.1 网络拓扑

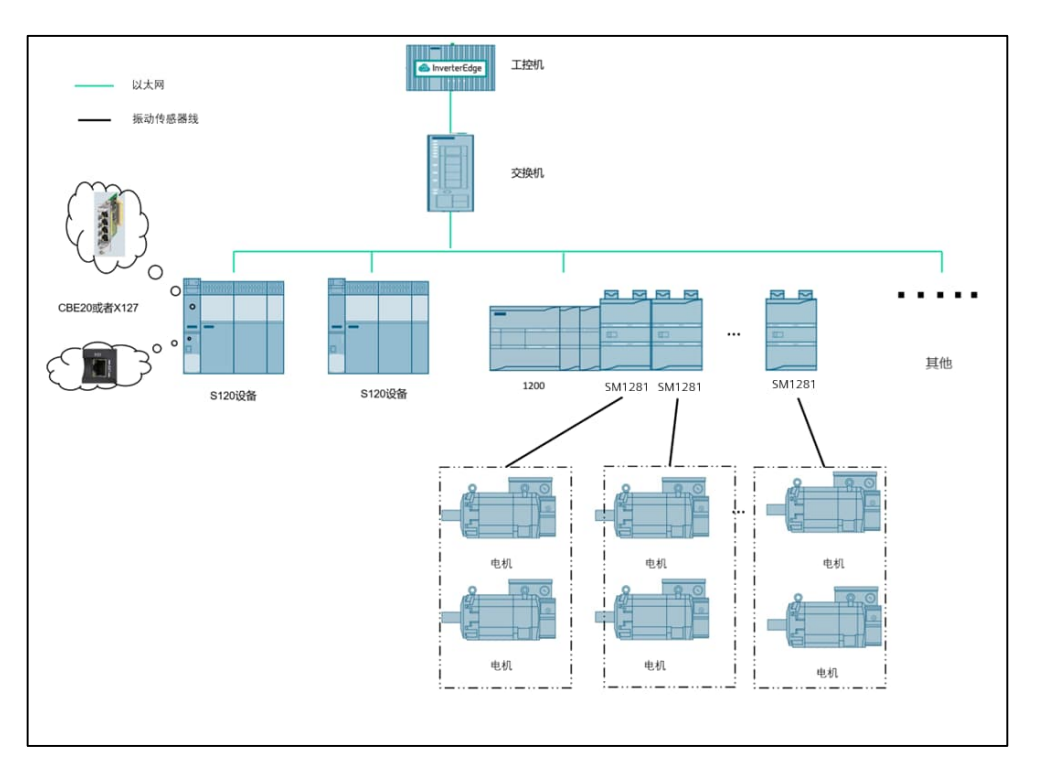

# 5 网页配置

# 5.1 登陆网页

程序部署完成以后,在网页中输入"<u>3.2 输入 IP 地址</u>"章节中设置的 IP 地址: 端口号(例如: 192.168.0.223:8022),进入登录页面,默认的管理员账号和密 码均是: admin。

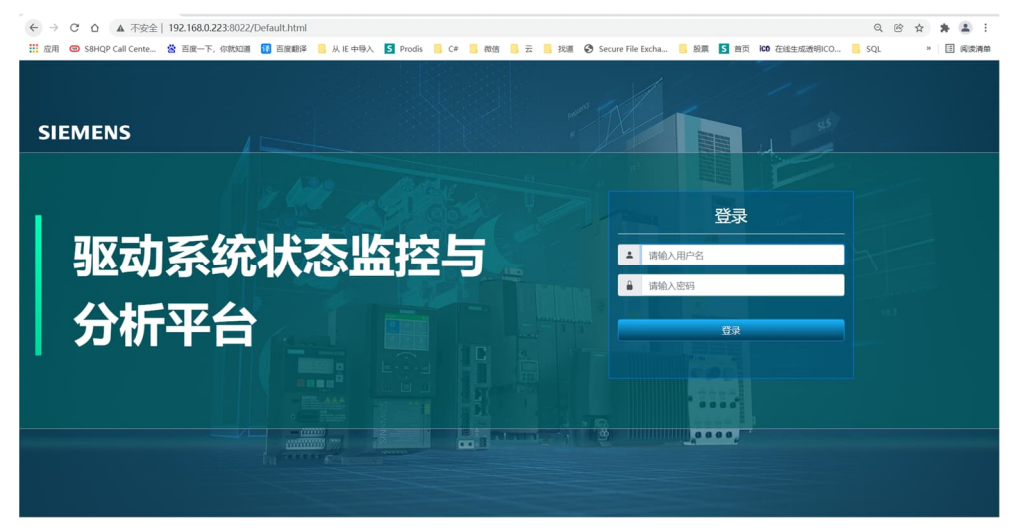

初次登录后系统自动进入系统配置界面,用户需要点击系统配置菜单栏中相应的按钮对系统进行配置。

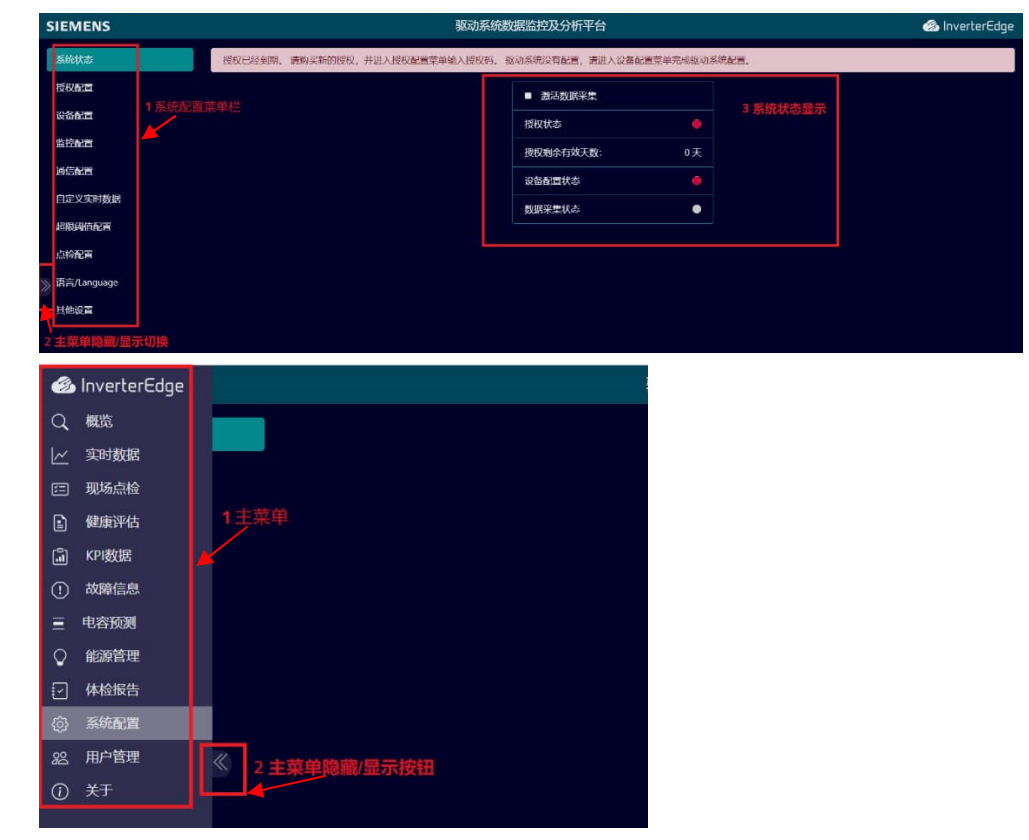

## 5.2 授权安装

点击授权配置,在页面输入相应的授权码,点击"保存配置"按钮即可。授权码 在安装目录下的"授权证书"文件夹中。

| SIEMENS      | 驱动系统数据监控及分析平台 | InverterEdge |
|--------------|---------------|--------------|
| 系统状态         | 清伧入度权政:       |              |
| 授权配置         |               |              |
| 设备配置         | 027742/M      |              |
| 监控副置         |               |              |
| 通信配置         |               |              |
| 自定义实时数据      |               |              |
| 超限詞位而面       |               |              |
| 点检配面         |               |              |
| 》语言/Language |               |              |
| trabic 75    |               |              |

# 5.3 设备配置

将现场需要监控的设备按照网页中的格式进行填写。在最上面的滚动条选择需要 配置的设备数量后,在下面的设备配置界面输入相应的设备信息,详细配置方法 请参阅"<u>西门子驱动链健康管家(DCMA)</u>"系列视频中的"部署教程"。

| SIEMENS     | 驱动系统数据监控及分析平台                                                              |
|-------------|----------------------------------------------------------------------------|
| 系统状态        | 新设置系统包含物的总数: 2 1选择CU数量                                                     |
| 授权履盟        |                                                                            |
| 设备配置        | 按制単元cu 電雷 按制単元cu 2配置                                                       |
| 监控配置        | →任式印度を20.<br>→任式印度を20.                                                     |
| 通信配置        |                                                                            |
| 白中ツカ相数編     | 2006¥型 2006¥型                                                              |
|             | \$120 V \$120 V                                                            |
| 和政策相关合      | IPABAL:                                                                    |
| 四面会は、       |                                                                            |
| 语言/Language |                                                                            |
| 其他设置        | 是百配當新动单元: 是百配當新动单元:                                                        |
|             | E ✓ E ✓                                                                    |
|             | 繁范单元名称: 繁范单元名称:                                                            |
|             |                                                                            |
| 》 2 根据实际情况  |                                                                            |
| 配置相关信息      |                                                                            |
|             |                                                                            |
|             | 後第2名称: ■■■・ 従業2名称: ■■■・                                                    |
|             |                                                                            |
|             |                                                                            |
|             | 2)852878: 0 8 5 - 22 23 24 25 26 27 20 20 20 20 20 20 20 20 20 20 20 20 20 |
|             |                                                                            |
|             | 设备6名称: □□□·                                                                |
|             | 9/(1/2)                                                                    |
|             |                                                                            |
|             |                                                                            |
|             |                                                                            |
| 3 保存配       | 2 保存新期                                                                     |
|             |                                                                            |

如果还需要对设备进行振动监测与分析,则需要按下图对机械设备进行相应的配置。

注意: 该功能为选配功能,请确认购买的授权是否包含此功能。

| 系统状态        | 请设置系统包含轴的总    | 数: 2 |     |    |    |             |                |          |      |     |    |
|-------------|---------------|------|-----|----|----|-------------|----------------|----------|------|-----|----|
| 授权配置        | 00 01         | 02   | 03  | 04 | 05 |             | 06             | 07       | 08   | 09  | 10 |
| 设备配置        | 控制单元CU 1配置    |      |     |    |    | 控制          | 单元CU 2配置       |          |      |     |    |
| 监控配置        | 产线或机器名称:      |      |     |    |    | 产线。         | 或机器名称:         |          |      |     |    |
| 通信配置        |               |      |     |    |    |             |                |          |      |     |    |
| 自定义实时数据     | 设备类型          |      |     |    |    | 设备          | 英型             |          |      |     |    |
| 超限阈值面置      | S120<br>IP地址: |      |     |    |    | S1.<br>IP地は | 20<br>止:       |          |      | 2   |    |
| 点检查置        |               |      |     |    |    |             |                |          |      |     |    |
| 语言/Language | 控制单元名称:       |      |     |    |    | 控制          | 单元名称:          |          |      |     |    |
| 其他设置        | 是否配置制动单元:     |      |     |    |    | 是(          | 专动链设备          | 配置       |      |     | ×  |
|             |               |      |     |    |    |             |                |          |      |     |    |
|             | 整流单元名称:       |      |     |    |    | - 28<br>    | 机器1变频器<br>☑ 由机 | Ē1:<br>1 |      |     |    |
|             | 设备1名称: 🖬 🖬    | 1 点  | 击机械 |    |    | 设           | ☑ 联轴器          | 2 选      | 择需要  | 配置  |    |
|             |               | 配置   | 按钮  |    |    |             | □ 齿轮箱          | 的机       | 1械设备 | -   |    |
|             | 设备2名称: 🖽 🖬 🖬  | -    |     |    |    | 设           | □ 负载           |          |      |     |    |
|             | 沿祭2全称・四周日     | -    |     |    |    | 12          |                |          | - TA |     |    |
|             |               |      |     |    |    | Ĩ.          |                |          | ゴ佣   | を「龍 | 关闭 |
|             | 设备4名称: 田田田    | 1-   |     |    |    | 设备          | 4名称: 田昌        | 8-       |      |     |    |

通过点击 "+"、"-"按钮可以展开、折叠机械设备配置窗口。

| 机械设备                                     |                       |
|------------------------------------------|-----------------------|
| L                                        | ↓<br>设备2名称: + = = = - |
| ► 模块IP                                   |                       |
| ► 通道1名称                                  | 设备3名称: ቑ ■ ■ -        |
|                                          |                       |
| ► <u>通道</u> 2名称                          |                       |
| ▶通道3名称                                   |                       |
|                                          | 设备6名称: + = = = -      |
| ■ 通道4名称                                  |                       |
| ▶ 电机型号                                   | 母线线路号:                |
| ー中却を利思                                   |                       |
| ביניינשעטי                               |                       |
|                                          |                       |
| ー 模块P                                    |                       |
| ► 通道1名称                                  | 2 根据实际情况配置相天信息        |
| () () () () () () () () () () () () () ( |                       |
|                                          |                       |
| ► 通道3名称                                  |                       |
| □ 通道4名称                                  |                       |
|                                          |                       |

### 5.4 网页介绍

设备配置完成后,可以通过主菜单中的按钮查看监控的数据是否可以正确显示。

#### 5.4.1 概览

在概览试图中可以看到配置所有轴的信息,包含名称、类型、控制单元以及订货 号和版本号。同时在概览中可以看到设备的当前状态。

如果概览页面中的设备有故障,则会发出警报,点击窗口上方的 ,可以查看所 有设备当前的故障代码。

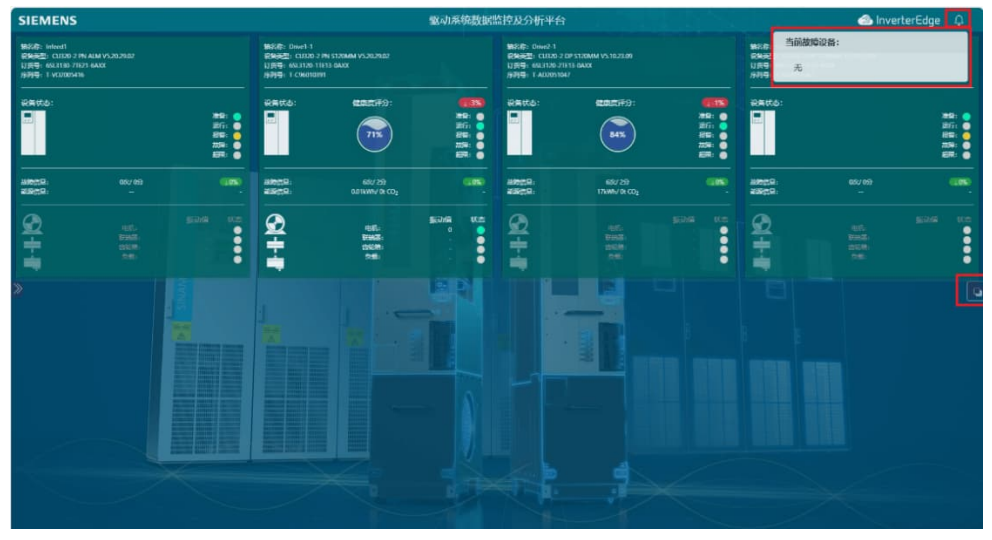

点击窗口右侧红色框内的图标可以切换到设备的 Dashboard 界面,在该界面会显示所选产线的综合健康度、利用率、运行质量、运行性能等指标,同时会显示各个设备的事件信息、故障信息和能源消耗/C02 排放指标。

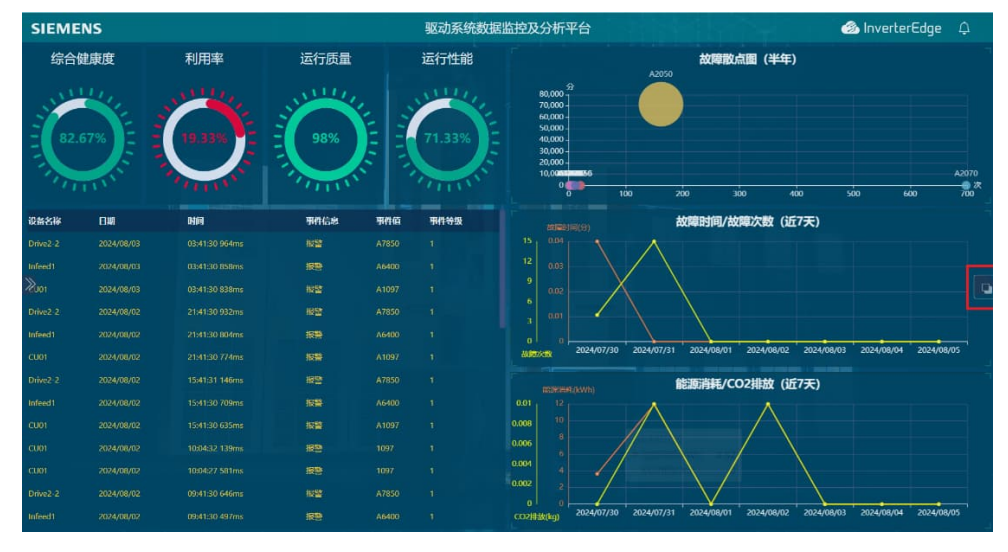

#### 5.4.2 实时数据

实时数据功能包括:

A、实时数据曲线,整流曲线包括网侧频率、实际电流、实际功率以及直流母线电压,电机模块曲线包括速度给定值、速度实际值、转矩实际值、转矩给定值、实际电流、实际功率、直流母线电压以及变频器状态。

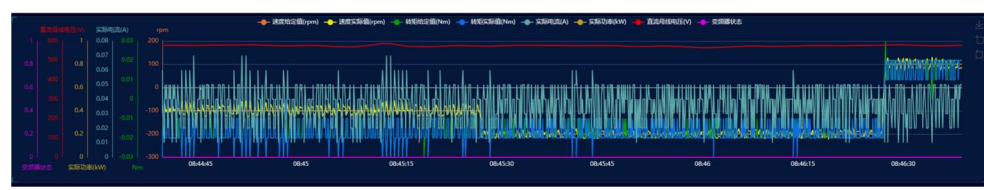

B、实时数据显示标签包括电机转速、电机负荷率、实际运行时间、变频器进口 温度、故障代码以及报警代码。

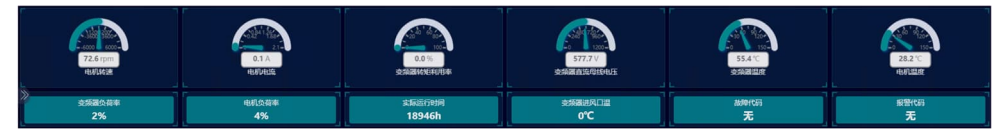

C、如果存在故障代码和报警代码,可以单击代码即可看到当前故障报警信息相 关信息,包括原因以及处理办法。

| ŧ      | 女障/               | /报警信                 | 息                                                   |                                      |                                                                                                    | ×  |       |
|--------|-------------------|----------------------|-----------------------------------------------------|--------------------------------------|----------------------------------------------------------------------------------------------------|----|-------|
| đ      | 女障/打              | 後警描述:                |                                                     |                                      |                                                                                                    |    |       |
| 1      | 代码                | 描述                   | 原因                                                  | 解决措施                                 | 找答案链接                                                                                                    |    | 12.16 |
|        | 46400             | 整流:主<br>电源数据<br>检测生效 | 主电源数据检测被选择且<br>生效。使用下一个脉冲使<br>能来测量主电源电感和直<br>流母线电容。 | 无需采取任何措<br>施。 测量结束<br>后,该报警自动<br>消失。 | 找答案链接 https://www.ad.siemens.com/cn/service/search/ 手册链接: 1. (SINAMICS 5120,5150) :<br>https://support.industry.siemens.com/cs/cn/zh/siew/109739998 2. 《SINAMICS 5120 高性能多机传动系统 调试指摘 》<br>https://www.ad.siemens.com.cn/download/HTMUDownload.aspic/Docid=16829 |    | 1/36  |
| F<br>ž | <b>月户记</b><br>2有相 | <b>!录:</b><br> 关记录!  |                                                     |                                      |                                                                                                    |    | 0.0-  |
|        |                   |                      |                                                     |                                      |                                                                                                    | _  | al ha |
|        |                   |                      |                                                     |                                      |                                                                                                    | 关闭 | 报警代码  |
|        |                   | 0.0                  | )3A                                                 | (                                    | 0.02kW 50.03Hz 无                                                                                                    |    | A6400 |

D、事件进度列图,可以通过颜色区分装置运行(绿色)、装置报警(黄色)、 装置故障(红色)以及文字描述。

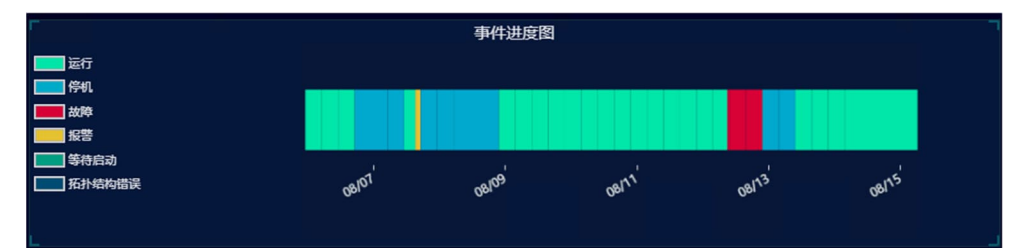

#### E、事件列表,显示24小时内的事件信息。

| Г           |          |    | 事件列表 |     |
|-------------|----------|----|------|-----|
| 日期          | 时间       | 事件 |      | 事件值 |
| 2024年08月15日 | 06:13:07 | 运行 |      |     |
| 2024年08月14日 | 03:43:09 | 运行 |      |     |
| 2024年08月14日 | 03:39:20 | 运行 |      |     |
| 2024年08月14日 | 03:39:05 | 运行 |      |     |
| 2024年08月13日 | 21:43:09 | 运行 |      |     |
| 2024年08月13日 | 21:39:20 | 运行 |      |     |

F、机械设备实时数据,显示 CMS 模块监测的 vRMS、aRMS 及 DKW 特征值。

- ▶ 振动速度 vRMS: 常规振动状态的振动速度在时间间隔内的均方根值
- ▶ 振动加速度 aRMS:滚轴轴承的振动加速度在时间间隔内的均方根值
- ▶ 轴承 DKW: 滚动接触轴承的振动加速度形成的特征值

注意: 该功能为选配功能,请确认购买的授权是否包含此功能。

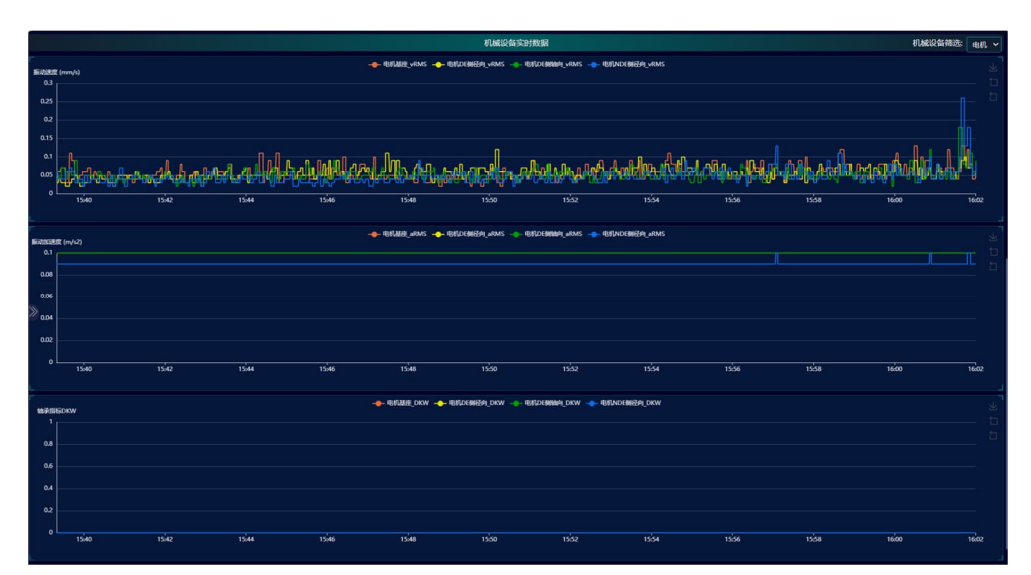

G、机械设备运行状态显示

显示 CMS 模块各个通道的运行状态。

注意: 该功能为选配功能, 请确认购买的授权是否包含此功能。

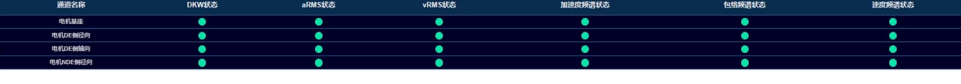

H、在实时数据中,可以通过主菜单的筛选按钮,选择需要观测的轴。

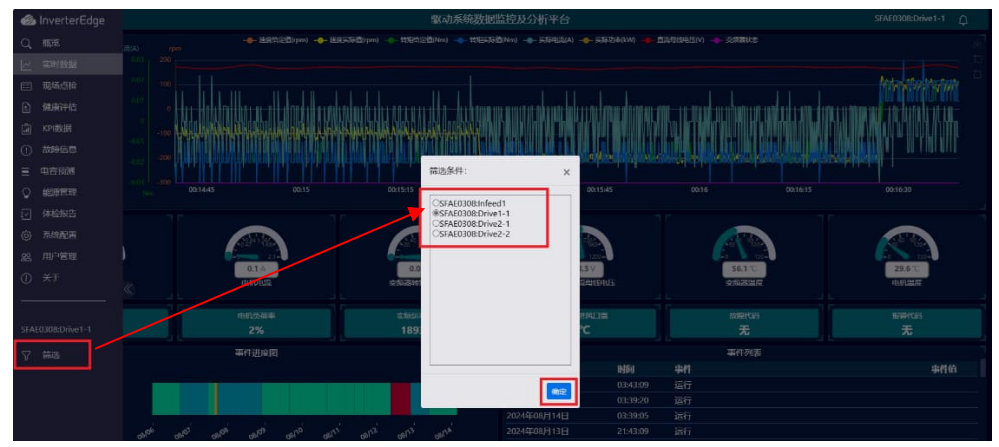

#### 5.4.3 健康评估

健康评估功能包括:变频器健康度、变频器可用性、变频器质量、变频器性能,并且列出每项指标的具体含义。

| 📣 inverterEdge    |                                                                                                    |                                  |          | 部計畫編載編集               | 被及分析平台                                                                                                    |                                                                      | SF4E300101ve1                                                                                                    |  |  |  |
|-------------------|----------------------------------------------------------------------------------------------------|----------------------------------|----------|-----------------------|----------------------------------------------------------------------------------------------------|----------------------------------------------------------------------|----------------------------------------------------------------------------------------------------|--|--|--|
| Q. 602            |                                                                                                    |                                  |          | 199.5                 | 1916                                                                                                    |                                                                      |                                                                                                    |  |  |  |
| 12 SP253          |                                                                                                    |                                  |          |                       |                                                                                                    |                                                                      |                                                                                                    |  |  |  |
| E 10608           | $\frown$                                                                                                    |                                  |          |                       |                                                                                                    | $\sim$                                                               |                                                                                                    |  |  |  |
| D 6145976         | 74.22%                                                                                                    | 62.44                            | 196      |                       |                                                                                                    | 94.33%                                                               | 51.89%                                                                                                    |  |  |  |
| CE NORTH          |                                                                                                    |                                  |          |                       |                                                                                                    |                                                                      |                                                                                                    |  |  |  |
| 0 10008           |                                                                                                    | 3989: 675                        |          |                       | THEP: UN                                                                                                    |                                                                      | 27400 575                                                                                                    |  |  |  |
| = 1005100         |                                                                                                    | HERITAGEORPHYS, HUDBERHED/ MODES | 10011001 |                       | DIRINGZONY, LIRINGZAL                                                                                                    | MANDALINE ORIGINAL MANDALINE AND AND AND AND AND AND AND AND AND AND | CITY IN A CONTRACT OF A CONTRACT OF A CONTRA |  |  |  |
| 0 <b>60956</b>    |                                                                                                    |                                  |          |                       | <b>11</b>                                                                                                    |                                                                      |                                                                                                    |  |  |  |
|                   | <u>à</u>                                                                                                    |                                  |          |                       |                                                                                                    | ¢¢.                                                                  |                                                                                                    |  |  |  |
| () SIRAH          |                                                                                                    |                                  |          | *U                    |                                                                                                    |                                                                      |                                                                                                    |  |  |  |
| R. R. 187         | Kana Bara                                                                                                    |                                  |          | ACCORDING TO A        | - FIELDER                                                                                                    |                                                                      |                                                                                                    |  |  |  |
| ω ##              |                                                                                                    |                                  |          | 60                    | 5 <u>4</u>                                                                                                    |                                                                      |                                                                                                    |  |  |  |
|                   |                                                                                                    |                                  | ¢        | Subarrow The Constant |                                                                                                    |                                                                      |                                                                                                    |  |  |  |
| GRAFEBEREDWINP1-1 |                                                                                                    |                                  |          | REALIZE               |                                                                                                    |                                                                      |                                                                                                    |  |  |  |
| <b>∇ 728</b>      |                                                                                                    |                                  |          | GENELA                |                                                                                                    |                                                                      |                                                                                                    |  |  |  |
|                   |                                                                                                    |                                  | ÷        | ANDISANSON, X2        | ANDRATIAN. CONTRACTOR                                                                                                    |                                                                      |                                                                                                    |  |  |  |
|                   | and the second second second second second second second second second second second second second second second |                                  |          | NUMBER OF             |                                                                                                    |                                                                      |                                                                                                    |  |  |  |
|                   |                                                                                                    |                                  |          | INVACIONALIA          |                                                                                                    |                                                                      |                                                                                                    |  |  |  |
| 1                 | 8                                                                                                    |                                  | 95.      |                       |                                                                                                    |                                                                      |                                                                                                    |  |  |  |
|                   | Nex.                                                                                                    |                                  |          |                       |                                                                                                    |                                                                      |                                                                                                    |  |  |  |
|                   | 14/15                                                                                                    |                                  |          | BARRADOURS: 14        | PROD REPORT                                                                                                    |                                                                      |                                                                                                    |  |  |  |
|                   |                                                                                                    |                                  |          | EVENUSES              | as                                                                                                    |                                                                      |                                                                                                    |  |  |  |
|                   | 1100                                                                                                    |                                  |          | B7404582              |                                                                                                    |                                                                      |                                                                                                    |  |  |  |
|                   |                                                                                                    |                                  |          | REALIZED              | NAMES AND A DESCRIPTION OF A DESCRIPTION OF A DESCRIPTION |                                                                      |                                                                                                    |  |  |  |
|                   |                                                                                                    |                                  |          | Later                 | 100                                                                                                    |                                                                      |                                                                                                    |  |  |  |
|                   |                                                                                                    |                                  |          | -                     | CONTRACTORIL INSPERSE                                                                                                    | ADDRESS AND ADDRESS ADDRESS                                          |                                                                                                    |  |  |  |
|                   |                                                                                                    |                                  |          |                       |                                                                                                    |                                                                      |                                                                                                    |  |  |  |
|                   | 1011                                                                                                    |                                  |          | AND DESCRIPTION OF    | ANN CANADA ANNA.                                                                                                    |                                                                      |                                                                                                    |  |  |  |
|                   |                                                                                                    |                                  |          |                       |                                                                                                    |                                                                      |                                                                                                    |  |  |  |
|                   |                                                                                                    |                                  |          | KING AND TO YES       |                                                                                                    |                                                                      |                                                                                                    |  |  |  |

#### 5.4.4 KPI 数据

KPI 数据只针对于电机模块,功能包括:

- A、可以查看趋势图,包含变频器 KPI、直流母线电压、变频器温度、电机温度、 变频器负荷率以及电机负荷的趋势图。
- B、变频器维护信息: 电机剩余维护时间、风机剩余维护时间、变频器运行时间、 变频器总的功率损耗。
- C、变频器保护信息:变频器温度最大值、电机温度最大值、变频器负荷率最大值、电机负荷率最大值。
- D、变频器运行概览: 正向速度最大值、反向速度最大值、电流最大值、电动功 率最大值、制动功率最大值以及直流母线最大值。

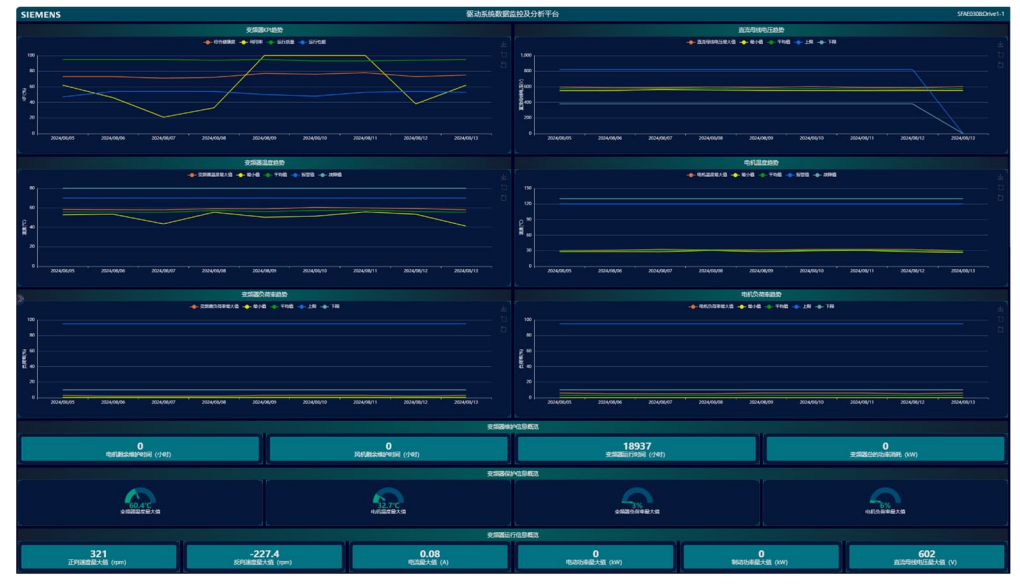

E、机械设备 KPI 数据: 包括 vRMS 最大值、vRMS 最小值和 vRMS 平均值、振动加速度 aRMS 最大值、aRMS 最小值、aRMS 平均值、以及 DKW 最大值、DKW 最小值、DKW 平均值。

注意: 该功能为选配功能, 请确认购买的授权是否包含此功能。

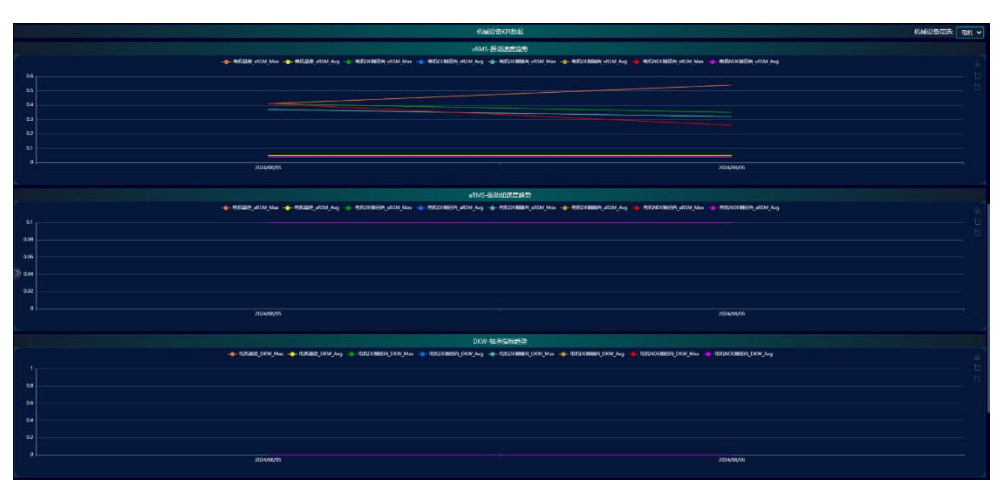

F、机械设备频谱数据: 包括振动速度频谱、振动加速度频谱和包络谱。通过右 上角的筛选按钮可以根据通道和时间来筛选具体的频谱数据。

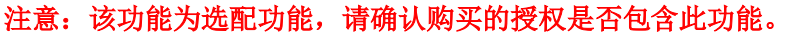

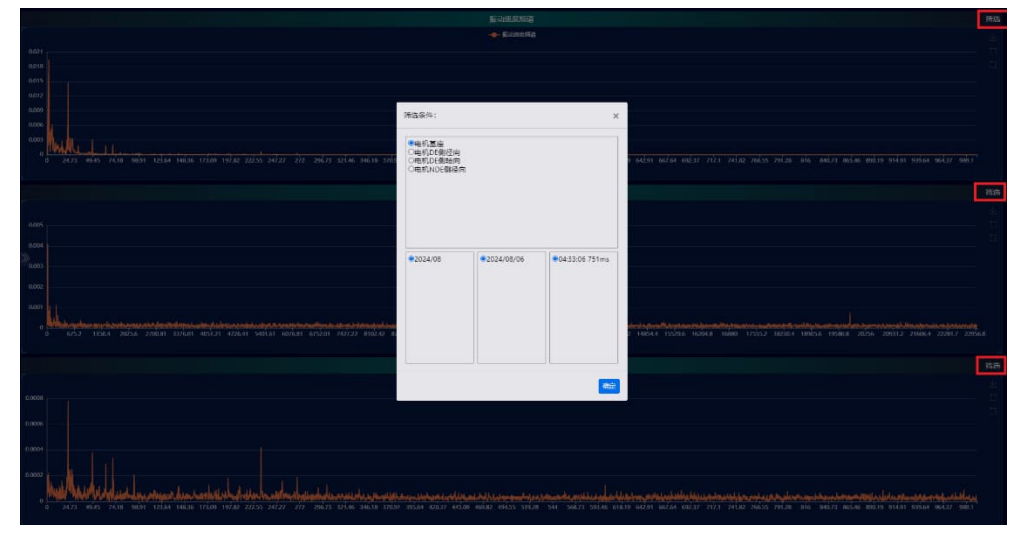

#### 5.4.5 故障信息

#### 故障信息功能包括:

A、变频器故障汇总,可以根据离散图、曲线图以及柱状图,很直观的观测出故 障报警总时长、故障报警次数,对故障信息一目了然。

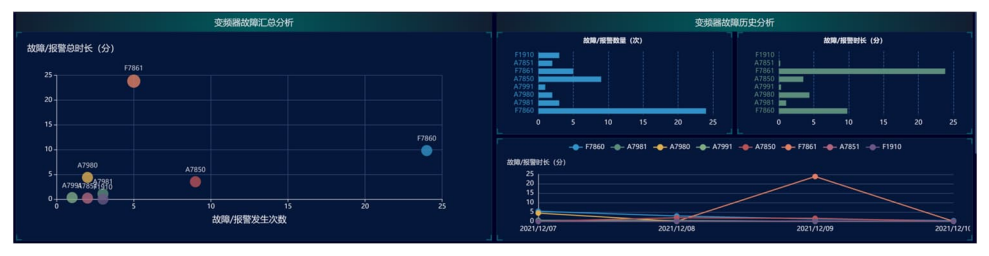

B、变频器故障信息查询,可以查询到历史故障的所有信息,包括故障描述、故 障原因、推荐解决方案以及可以通过编辑获得实际解决方案。

| 2.(SINAAACS SIND 兩任服务机构也然前,如在100mm)) | 77000<br>Statement Control Control Contr | 「FINANDERBIER<br>- '外回2018年 7日2月8日<br>- 1987日<br>- '外回2018日 '1泊二正在日日日日前人、2110 初 10 10 00 01 06 00<br>- 小山二江在日日日日前人、2110 初 10 10 00 01 06 00 | 770-083988.6238<br>- эрездеконония,<br>- а такж | тиновикала:<br>зикра |
|--------------------------------------|----------------------------------------------------------------------------------------------------|----------------------------------------------------------------------------------------------------|-------------------------------------------------|----------------------|
|--------------------------------------|----------------------------------------------------------------------------------------------------|----------------------------------------------------------------------------------------------------|-------------------------------------------------|----------------------|

C、编辑处理信息,通过点击对应的编辑按钮,将当前故障处理方法以及处理人 信息填写完整,日后可以通过用户记录查询按钮检索出相同故障的处理方法, 以供运维工程师做参考。

| 用户处理措施记录                               |                  |      |    | 器故障历史分       |              |         |
|----------------------------------------|------------------|------|----|--------------|--------------|---------|
|                                        |                  |      |    |              | 故障/报警时       | 长 (分)   |
| 代码: F7860,发生时间: 2021/12/0<br>故障报警最终原因: | 8 10:43:36 325ms |      |    | F78          | 61           |         |
|                                        |                  |      |    | F78          | 60<br>0 1 2  |         |
| 整改措施:                                  |                  |      |    | F7860 –— F78 |              |         |
|                                        |                  |      |    |              |              |         |
|                                        |                  |      |    | 2021/12/09   |              |         |
| 整改结果:                                  |                  |      |    |              |              |         |
|                                        |                  |      |    | 消失时间         | 故障/报警存在时间(分) | 记录实际解决) |
|                                        |                  |      |    | 10:22:03     |              |         |
| 整改完成日期                                 | 处理工程师            | 联系方式 |    | 14:57:24     |              |         |
| 2021/12/13                             | Admin            | -    |    | 14:50:08     |              |         |
|                                        |                  |      |    | 14:43:33     |              |         |
|                                        |                  | 添加记录 | 取消 | 13:33:03     |              |         |
|                                        |                  |      |    |              |              |         |

D、查看变频器运行历史记录,通过时间筛选,可以选择相对应时间的数据历史 记录。

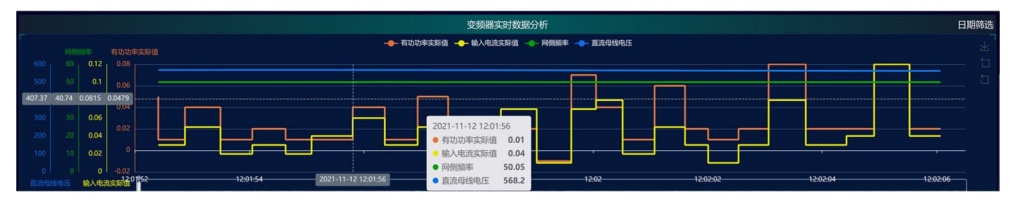

E、记录故障 trace 触发曲线,每天会监控一个轴,如果监控的轴发生故障,会 记录故障时刻前后变频器的状态变化,通过图形可以分析故障的具体情况。

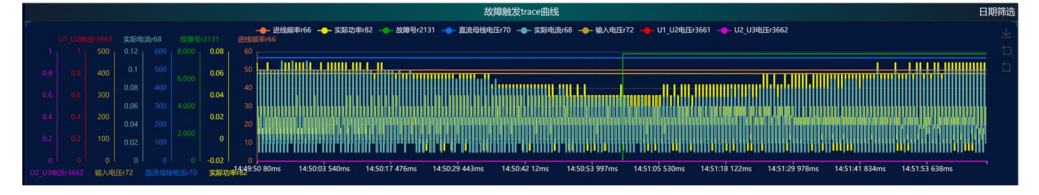

#### 5.4.6 电容预测

电容预测功能包括:

A、变频器/轴的直流侧电容健康度情况,包括电容系数指标、温度系数指标、纹 波系数指标以及综合电容健康度评价指标。通过这些指标可以查看变频器/轴的 直流电容健康度情况。

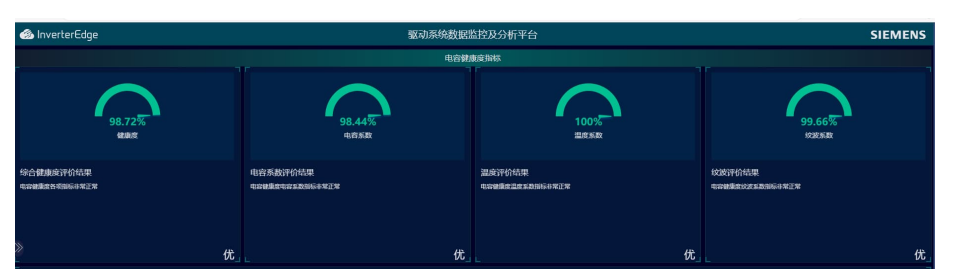

B、历史查询功能,可以查看变频器/轴的电容系数指标、温度系数指标、纹波系数指标以及综合电容健康度评价指标的历史数据记录,通过时间筛选,可以选择相对应时间的数据历史记录。

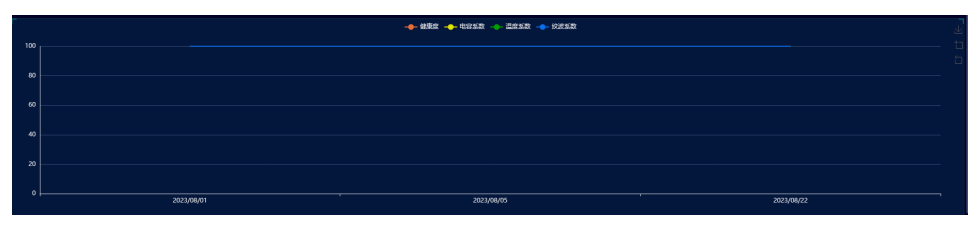

#### 5.4.7 能源管理

能源管理用于统计设备的能耗情况以及二氧化碳排放情况,通过筛选可以根据时 间筛选单个设备的,也可以复选所有设备的。

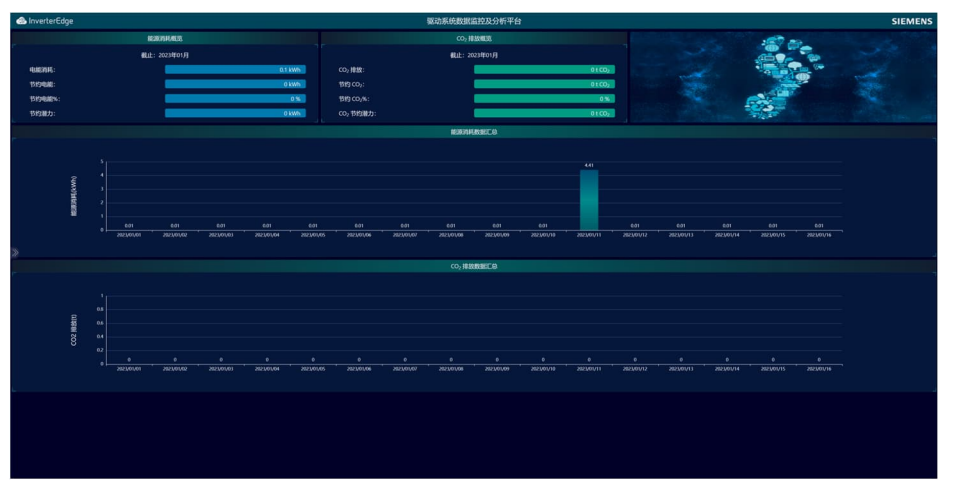

#### 5.4.8 体检报告

体检报告可以查看设备的所有运行情况,通过筛选可以查看月报也可以查看年报,能够更简洁明了的了解设备运行情况也可以打印成 PDF 文档。

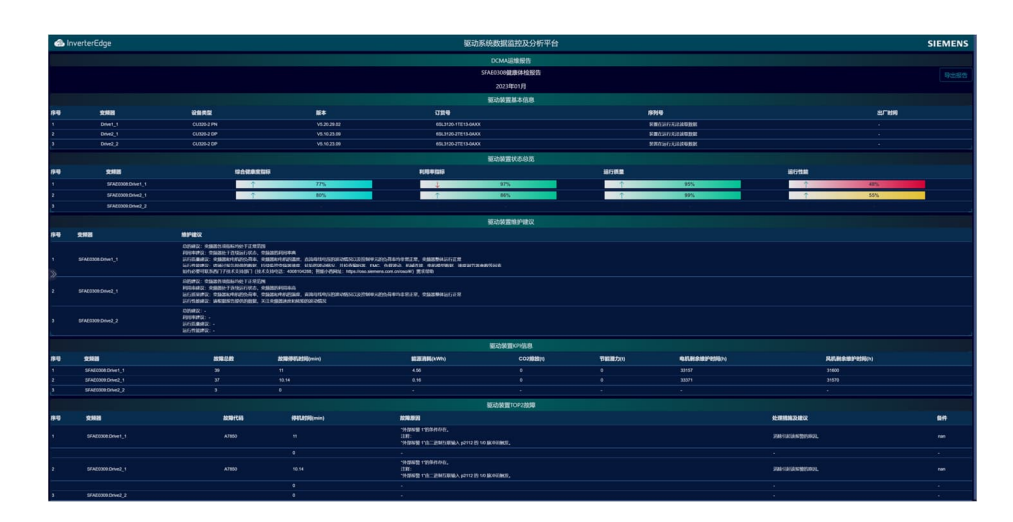

#### 5.4.9 系统配置

#### 5.4.9.1 监控配置

客户根据自己实际情况进行 Trace 功能设置,可以通过页面进行激活或者取消 trace 功能,同时可以设置固定设备 trace 还是设备轮询 trace。

| SIEMENS     |                      | 驱动系统数据监控及分析半台      | InverterEdge |
|-------------|----------------------|--------------------|--------------|
| 系统状态        | 请选择需要自动执行数据trace的输:  |                    |              |
| 授权配置        | 控制单元CU 1: SFAE0308   | 控制单元CU 2: SFAE0308 |              |
| 设备配置        | ■ 激励 trace           | ≥ 题话trace          |              |
| 监控配置        | 故即Trace输:            | 故師Trace编:          |              |
| 通信配置        | ● 自动轮笛<br>● Doine1 1 | ○ 自动轮询             |              |
| 自定义实时数据     | - Unei-1             | • Drive2-2         |              |
| 超限制值配置      |                      |                    |              |
| 点检配置        |                      |                    |              |
| 语言/Language | 振动Trace轴:            | 振动Trace轴:          |              |
| 其他设置        | ◎ 自动轮询               | ◎ 自动轮询             |              |
|             | Office 1-1           | Drive2-1 Drive2-2  |              |
|             |                      |                    |              |
|             |                      |                    |              |
|             | 振动监控转迪rpm:           | 轰动监控转通rpm:         |              |
|             | 500                  | 500                |              |
|             | 保存配置                 |                    |              |

#### 5.4.9.2 通讯配置

客户可以将设备数据上传到客户自己的平台中,目前 DCMA 系统支持 HTTP 和 MQTT 两种协议进行传输。

| SIEMENS                                                                                                    |           |             |         |         |                | <b>8</b> 3       | h系统数据监控及分析平台 |      |               |        |                   | lnverterEdge |
|----------------------------------------------------------------------------------------------------|-----------|-------------|---------|---------|----------------|------------------|--------------|------|---------------|--------|-------------------|--------------|
| 1602                                                                                                    | 1310/1120 | анда нття 🥆 | - 10    | EBRINK  | DECOM          | 8 3 8 V          |              |      |               |        |                   |              |
| 1967027                                                                                                    | URL       | MOT         | )       |         |                |                  |              | 1284 |               |        |                   |              |
| 101H23                                                                                                    |           |             |         |         |                |                  |              |      |               |        |                   |              |
| 2008/22                                                                                                    | 65380     | EQUID       | ALMERSE | 51.M838 | ELMBSR         |                  |              |      |               |        |                   |              |
| NIAT                                                                                                    |           | N 2888      |         |         | ##6#           | RecodOate        |              |      | 國王的國際最大國      | ●数合取:  | ForwardMacSpeed   |              |
| RENSER                                                                                                    |           | H 正约编用曲句    | 4       |         | #B50           | ForwardMinSpeed  |              |      | N 正向盘用平均图     | 9850   | ForwardAveSpeed   |              |
| THE REAL PROPERTY OF THE REAL PROPERTY OF THE REAL |           | REARRA      | *       |         | •#860:         | RevenantacSpeed  |              |      | H SARROR      | PBAU   | Reversel/fie/geed |              |
| 190827                                                                                                    |           | R SARATI    | 18      |         | 9850           | RevenativeSpeed  |              |      | NEWARWA       | 9850   | ForwardSpeedLimit |              |
| #B/around                                                                                                    |           | REAL        |         |         | 9860:          | Revenelpeed.imit |              |      | 2438×2        | 9868:  | MacCurrent        |              |
| Heigh                                                                                                    |           | R 6389-18   |         |         | 98AU:          | MinCurrent       |              |      | R 63719       | 9.860: | AveCurrent        |              |
|                                                                                                    |           | a second    |         |         | and the second | Committee .      |              |      | a monthly and | 80.0m  | Hartfeler         |              |

#### 5.4.9.3 自定义实时数据

新增客户自定义实时数据配置。客户可以根据设备工作情况,每个设备增加8组 开关量,8组模拟量数据监控。

| SIEMENS     | 驱动系统数据监控及分析平台                                                       | lnverterEdge |
|-------------|---------------------------------------------------------------------|--------------|
| 系统状态        | 夏制简一组参数亚所有设备                                                        | 保存配置         |
| 授权配置        | 01 SfAL0308Drive1-1 尾型示白法义实时参数 模拟曲数量: 1 开关曲数量: 1                    |              |
| 设备配置        | 白定义模拟最设置:                                                           |              |
| 监控配置        | 参数名称: 加加帝助地臣                                                        |              |
| 通信配置        | ●数法路: 运行 送所CU: CU01 ▼ 新动动会で: 2 ●数号: 899 ●数下标: 0 ●数送灯: Bool ▼ Bit: 2 |              |
| 自定义实时数据     | 02 5f4E0308infeed1 ■ 显示自定义实时参数 模拟图数量: 8 开关量数量: 8                    |              |
| 超限得值配置      | 03 SF4E0308:Drive2-1 ■ 显示自定义实时参数 模拟摄数器: 8 开关最数器: 8                  |              |
| 点检配置        | 04 SFAE00882vive2-2 ■ 显示自定义实时参数 相反型数量: 8 开关量数量: 8                   |              |
| 语言/Language |                                                                     |              |
| 其他设置        |                                                                     |              |

#### 5.4.9.4 超限阈值配置

客户可以设置电机电流、直流母线电压以及 IGBT 超限温度,网页会将超限的提醒在实时数据页面中显示。

| SIEMENS     |                      | 驱动系统数据监控及分         | 分析平台             |                       | inverterEdge 🇠 |
|-------------|----------------------|--------------------|------------------|-----------------------|----------------|
| 系统状态        | 01 SFAE0308:Drive1-1 | 电机电流超限调音(A): d 直流用 | 马线电压超限调值(V): 0 ) | Get Heleniqua (*C): 0 |                |
| 授权配置        | 02 SFAE0308:Drive2-1 | 电机电流起带换值(A): 0 直流号 | 9级电压超用调值(V): 0 ) | GBT温度超限阈值(℃): 0       |                |
| は 今 配直      | 03 SFAE0308:Drive2-2 | 电机电流器架瞬曲(A): 0 直流明 | 导线电压超用调道(V): 0 ) | GBT温度超限编辑(*C): 0      |                |
| 湖伯西西        |                      |                    |                  |                       |                |
| 自定义实时数据     |                      |                    |                  |                       |                |
| 超限调值配置      |                      |                    |                  |                       |                |
| 点检配置        |                      |                    |                  |                       |                |
| 语言/Language |                      |                    |                  |                       |                |
| 其他设置        |                      |                    |                  |                       |                |
| *           |                      |                    |                  |                       |                |

#### 5.4.9.5 点检配置

通过点检配置选项卡设置好需要点检的项目,设备会自动监控这些变量,该功能 可以帮助现场维护工程师实现快速点检,节约时间,提高点检效率。

#### 设备点检设置:

点击主菜单中的"系统配置"->"点检配置"进入点检配置界面,如下图所示, 通过界面上方红色框内的选项卡可以切换不同的设备,然后勾选对应设备需要监 控的变量,在"显示名称"后面的文本款可以输入该监控量想显示的名称。

| SIEMENS     |        | 戰动系统数据监控及分析平台 |       |                    |              |        |      |      |             |                        |          | lnverterEdge   |                |  |
|-------------|--------|---------------|-------|--------------------|--------------|--------|------|------|-------------|------------------------|----------|----------------|----------------|--|
| 系统状态        | 逆变器数据  | ALMING        | SLM数据 | BLM裁据              | 自定义数据        | 手动输入数据 | 电机数据 | 联轴翻起 | 翅膀          | 齿轮输数据                  | 负载数据     |                |                |  |
| 授权政策        | 01 🖬   | tő            |       | 显示件称:              | invertor状态   |        |      | 02   | 10          | in tig                 | 25       | 计复数:           | 1000(%)A       |  |
| 设备配置        | 03 🖬   | eene          |       | Signer (           | 18至1563      |        |      |      | 開設          | M7                     | ±        | 7.8M           | 12887          |  |
| 监控配置        | 05 🖬 t | 「た字           |       | ≣ <del>⊼</del> 8≋: | 状态学          |        |      | 06   | 2           | 12 <del>121</del> 1211 |          | <b>元名称</b> :   | 1992-003-00-15 |  |
| 通信配置        | 07 🖬 : | 来用给定值         |       | <b>日示名称:</b>       | 法用物理         |        |      |      | R.R         | 8115A                  | Ð        | 1841:          | HATSIA         |  |
| 自定义实时数据     | 09 🔳 ; | allin 电池      |       | 显示的称: [            | 实际电池         |        |      |      | <b>1</b> 50 | NEKOSE.                | <u>.</u> | 示名称:           | 14180.12       |  |
| 起限问道改正      | 11 🗖   | 动运筹团          |       | 显示各称: (            | 秘密新聞         |        |      |      | 58          | 烦躁进风口温度                | 23       | 云名称:           | HAD111         |  |
| 点检查置        | 13 📑   | uniile        |       | <b>呈示</b> 各條:      |              |        |      |      | ŝ           | 5322 <u>7</u>          | 25       | <b>78%</b> :   |                |  |
| 语启/Language | 15 📑   | 1967)年        |       | 量示石刷:              | 立動功率         |        |      |      | 33          | in Marita              |          | <b>58</b> 8:   | MESTRE         |  |
| 其他设置<br>》   | 17 🗖 1 | CARADARITUS.  |       |                    | SENERITI SEC |        |      |      | 10          | 63673NIA               |          | 78 <b>8</b> 7: | 1081547HM      |  |
|             | 19 🔳   | t©K₽          |       | 显示名称:              | 运行减量         |        |      |      | <b>■</b> 30 | 續體负荷率                  |          | 示名称:           | <b>变描器</b> 负荷率 |  |
|             | 21     | 机负荷率          |       | 皇示各称: (            | 电机负荷率        |        |      |      | <b>1</b> 90 | 水酒辛                    | 모        | 云名称:           | 脉冲爆中           |  |
|             | 23     | <b>北功能里</b>   |       | 呈示各級:              | 电动能量         |        |      | 24   |             | 280 <u>2</u>           | 25       | F88:           | Basel          |  |
|             | 保存配票   |               |       |                    |              |        |      |      |             |                        |          |                |                |  |

配置完成后选择主菜单中的"现场点检"按钮即可看到刚才配置点检的设备的所 有变量值,通过"选择点检轴"按钮可以对轴进行过滤,通过"保存点检表"按 钮可以保存当前点检表,方便后面查询。

| SIEMEN   | IS            |               |          |       |     |             | 90     | 动系统数据          | 监控及分析 | 平台     |            |        |                      | 6                   | Inverter | Edge 🗘        |
|----------|---------------|---------------|----------|-------|-----|-------------|--------|----------------|-------|--------|------------|--------|----------------------|---------------------|----------|---------------|
|          | 瓜梅麦           |               |          |       |     |             |        |                |       |        |            |        |                      |                     |          |               |
| AM/NUXSR | 设备名称          | invorter\$(3) | AUTOINES | 82106 | EH7 | <b>8</b> 89 | ELONGE | <b>BITM</b> AL | erska | ALM r2 | Fault Code | 671E22 | Mikisii<br>Channel 1 | SAMERHO<br>Channel4 | 4627     | 1822 <b>X</b> |
| SHAHOBOB |               |               |          |       |     |             |        |                |       |        |            |        |                      |                     |          |               |
| SHAROSOR |               |               |          |       |     |             |        |                |       |        |            |        |                      |                     |          |               |
| SFAE0108 |               |               |          |       |     |             |        |                |       |        |            |        |                      |                     |          |               |
| 选择总统     | 12/F-416/8    |               |          |       |     |             |        |                |       |        |            |        |                      |                     |          |               |
| 网络南京的北京  |               |               |          |       |     |             |        |                |       |        |            |        |                      |                     |          |               |
| 查询条件 点标  | Lite Lake 199 |               |          |       |     |             |        |                |       |        |            |        |                      |                     |          |               |

#### 5.4.9.6 语言选择

#### 支持中英文切换。 SIEMENS

| SIEMENS     | 驱动系统激 | 据监控及分析平台                     | InverterEdge |
|-------------|-------|------------------------------|--------------|
| 系统状态        |       | 请选择系统语言: / Language Options: |              |
| 授权配置        |       | ◎ 中文                         |              |
| 设备配置        |       | English                      | -            |
| 监控配置        |       |                              | -            |
| 通信配置        |       | 保存配置/Save                    |              |
| 自定义实时数据     |       |                              |              |
| 超限调值配置      |       |                              |              |
| 点检配置        |       |                              |              |
| 语言/Language |       |                              |              |
| 其他设置        |       |                              |              |
|             |       |                              |              |

#### 5.4.9.7 其他设置

该设置用于设置特殊功能设置,短信通知功能可在此设置。 SMS 开关设置:

- 名称: SMS 开关
- 值:1
- 描述:无

接收手机信号设置:

- 名称: 电话使用者姓名
- 值: 手机号
- 描述:无,如果想隐藏电话号码,描述中输入: password

单点登陆也需要在此设置,但对于不同的服务器设置不同,具体设置方法请咨询 西门子,联系方式见<u>附录</u>。

#### 5.4.10 用户管理

用户权限分为:管理员、可读写以及仅查看三种权限。 管理员权限拥有最高权限,可以添加删除用户,可读写权限可以编辑故障处理信 息,仅查看权限只可以观察网页信息。

#### 注意:默认的管理员用户信息不可以删除

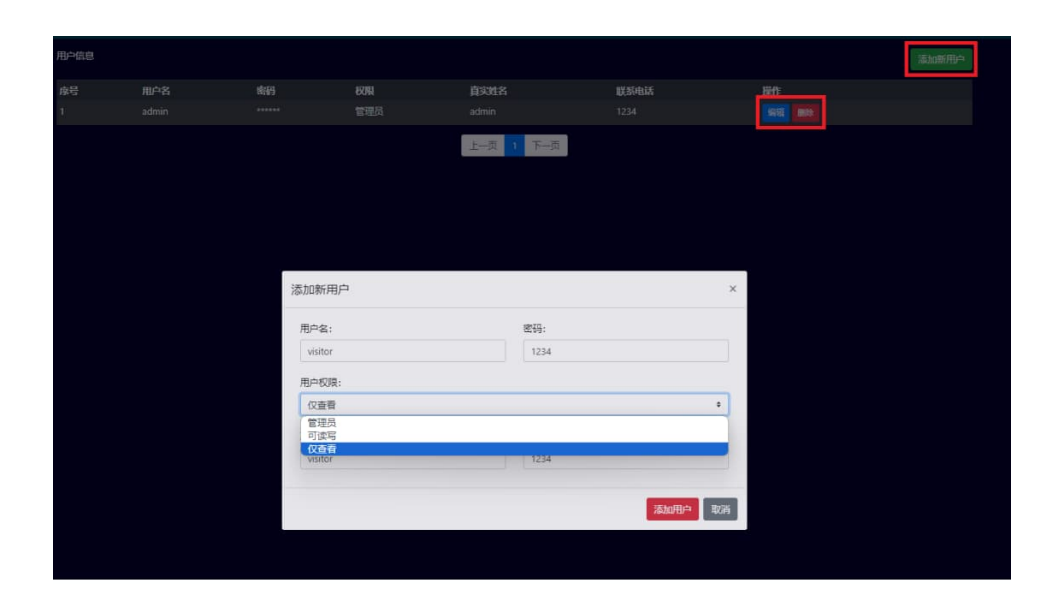

### 5.4.11 短信提醒功能

前提条件是需要开通短信服务,部署 DCMA 的工控机具备上网功能。当装置发生 故障的时候,会将设备的故障代码及时通知给已设置的用户。具体配置方式见 5.5.9.7 其他配置。

| 下午2:35 😒                  | <b>1</b>                                           | ant 🖬 59 ant 💷 |
|---------------------------|----------------------------------------------------|----------------|
| $\leftarrow$              | 西门子<br>1069369527334360493                         | :              |
| ┣5-4下午4:                  | 05                                                 |                |
| 【西门子<br>设备Driv<br>F1910,i | <sup>-</sup> 工业技术支持中心】驱动<br>re1-1,出现故障,故障号<br>请检查! | :              |
|                           |                                                    |                |

# 6 工厂及产线配置

产线及工厂服务器提供了唯一的入口,可以实现对所有设备的集中管理和监控。

### 6.1 产线配置

#### 6.1.1 工厂配置

在该页面根据现场实际情况配置工厂信息,输入工厂数量及对应的工厂名称后, 点击"保存配置"即可。

| 🚳 InverterEdge |               | 驱动系统数据监控及分析平台 | SIEMENS |
|----------------|---------------|---------------|---------|
| Q IF 構筑 「下」    | 产线配置 222 用户管理 |               | 且证明     |
| ゴノ配置           | 请输入工厂数量: 1    |               |         |
| 产线配置           | I/1           |               |         |
| 服労器配置          |               |               |         |
|                | 保存配置          |               |         |

#### 6.1.2 产线配置

在该页面根据现场实际情况配置产线信息,输入产线数量及对应的产线信息后, 点击"保存配置"即可。

| 🙆 InverterEdge |                      | 驱动系统数据监控及分析平台 |            | SIEMENS |
|----------------|----------------------|---------------|------------|---------|
| Q、工厂概览         | <b>ビ 产线配置</b> 然 用户管理 |               |            |         |
|                | 1. SFAE DEMO         | 产线数量: 3       |            |         |
| 产载配置           | 产线1信息配置              | 产线2信息配置       | 产线3信息配置    |         |
| 服务器配置          | 产线名称:                | 产线名称:         | 产线名称:      |         |
|                |                      | P地址:          | P地址:       |         |
|                | 端口号:                 | 端口号:          | 端口号:<br>[] |         |
|                | 保存配置                 |               |            |         |

#### 6.1.3 服务器配置

在该页面根据现场实际情况配置产线服务器信息,输入该产线部署的产线服务器 IP 地址和端口号,点击"保存配置"即可。

| 🚳 InverterEdge |       |            | 驱动系统数据监控及分析平台 | SIEMENS   |
|----------------|-------|------------|---------------|-----------|
| Q 1/-概范        | 一产线配置 |            |               |           |
| 1) RH          | Ť     | "线服务器IP地址: |               | 产线服务器端口号: |
|                |       |            |               |           |
| 产线配置           |       | 00776232   |               |           |
| 服务器配置          |       |            |               |           |
|                |       |            |               |           |
| HROOTESHIELD   |       |            |               |           |

### 6.2 工厂概览

所有信息配置完成后,点击工厂概览即可看到所配置的工厂及产线信息。

#### 6.2.1 工厂信息概览

在该页面显示配置的工厂信息。点击页面

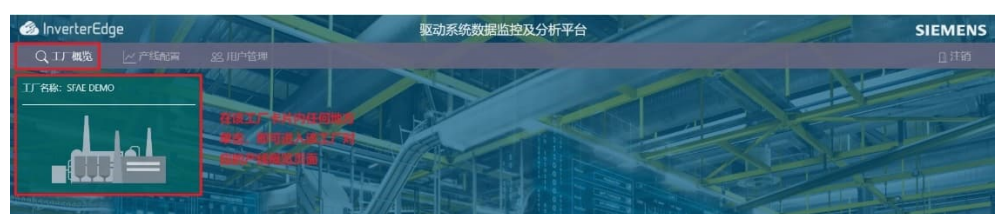

#### 6.2.2 产线信息概览

在该页面点击任意一个产线卡片,即可进入该产线对应的设备概览页面。

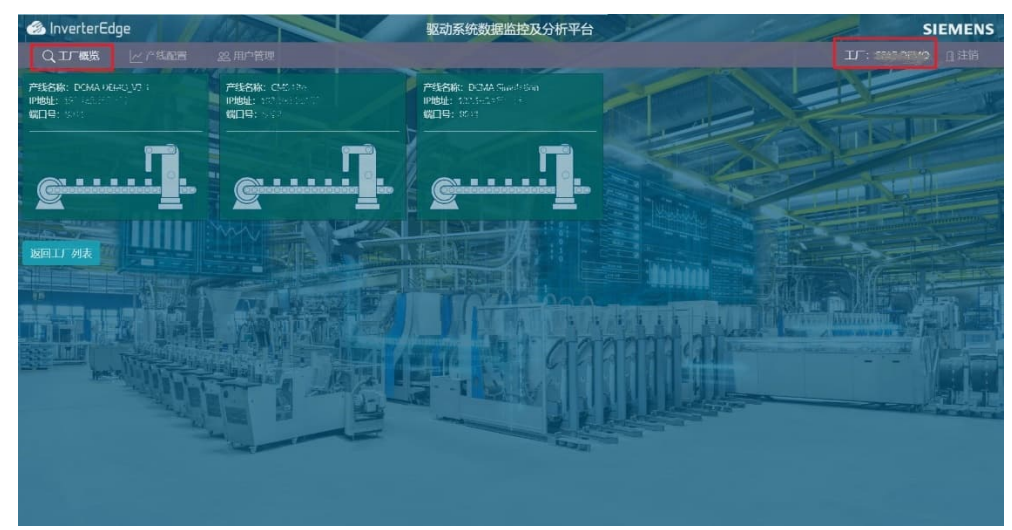

# 附录

7

驱动链健康管家 DCMA - 资料信息

产品概述

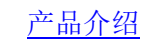

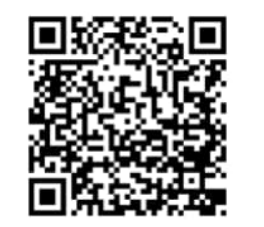

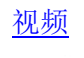

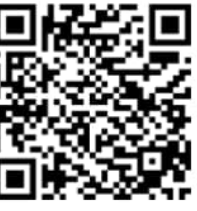

# Contact

Published by Siemens DI CS SD CSS TS DS-EN Siemens Factory Automation Engineering Co., Ltd 2 Floor SCB, No. 7, Wangjing Zhonghuan Nanlu, Chaoyang District, Beijing, China E-mail: <u>sidrive.cn@siemens.com</u>